هيئة الزكاة والضريبة والجمارك Zakat,Tax and Customs Authority

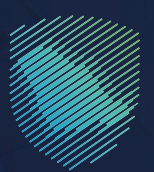

## دليل المستخدم **آلية قبول بيان الترانزيت**

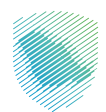

أصدرت هيئة الزكاة والضريبة والجمارك هذا الدليل الإرشادي بغرض إيضاح بعض المعالجات ذات الصلة بتطبيق الأحكام النظامية السارية في تاريخ إصداره، ولا يعد محتوى هذا الدليل بمثابة تعديل على أي من أحكام الأنظمة واللوائح المعمول بها في المملكة.

وتؤكد الهيئة على تطبيقها للمعالجات التوضيحية الواردة في هذا الدليل -حيثما تنطبق-، وذلك في ضوء النصوص النظامية ذات الصلة، وفي حال تعديل أي إيضاح أو محتوى وارد في هذا الدليل -لنص نظامي غير معدل- فإن تطبيق المعالجة التوضيحية المحدثة يكون على المعاملات التي تتم بعد تاريخ نشر النسخة المحدثة من الدليل على الموقع الإلكتروني للهيئة.

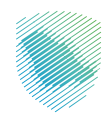

يوضح هذا الدليل آلية تقديم بيان عبور الترانزيت للوكلاء والمخلصين الجمركيين وآلية حجز مواعيد الشاحنات.

حيث تُعد موافقة الوكلاء عبر بوابة فسح شرطًا أساسيًّا لقبول البيان الجمركي لإرساليات الترانزيت من وإلى الموانئ والمطارات.

## أولاً: خطوات الاستفادة من الخدمة

- تقديم بيان عبور الترانزيت للمخلص الجمركي
  - الدخول إلى بوابة «**فسح**».

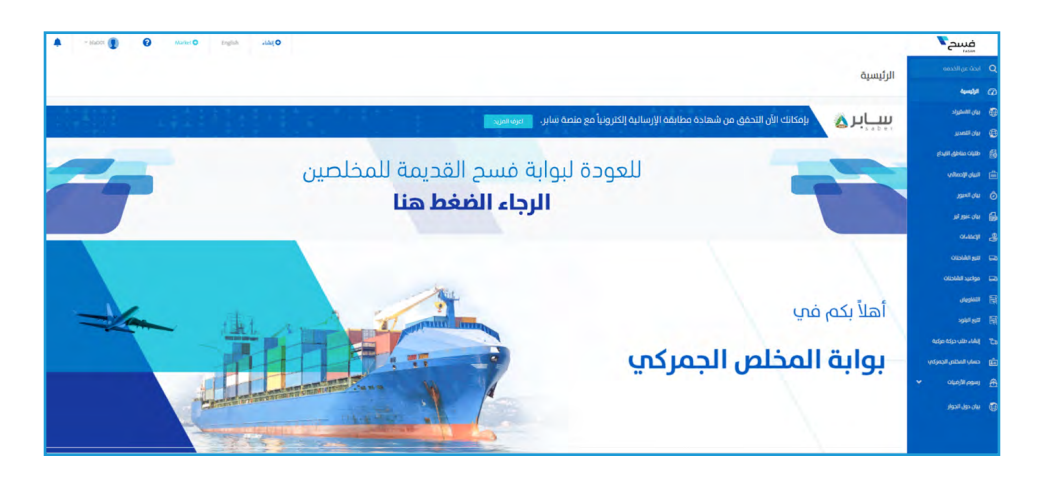

• الضغط على «بيان العبور».

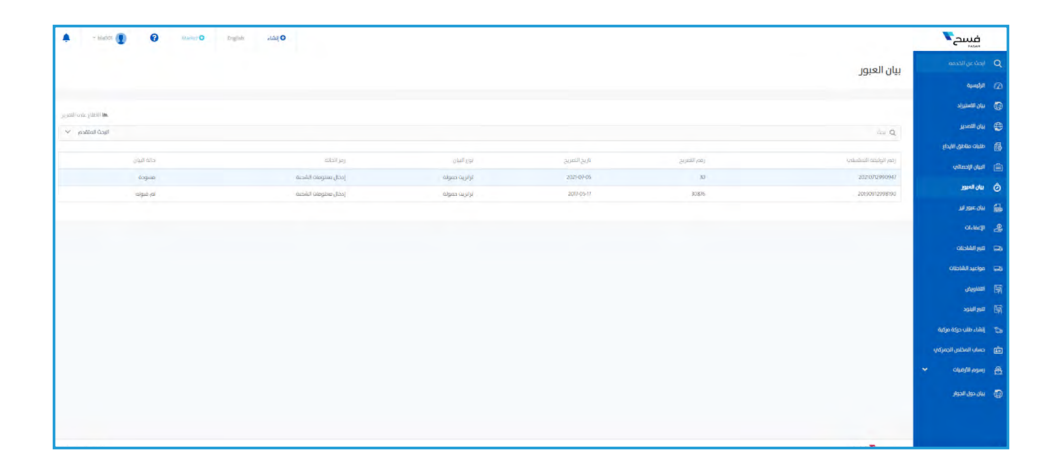

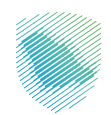

إدخال تفاصيل بيان العبور وتحديد: منطقة التسليم، ودولة المقصد، والوكيل الملاحي، في حال
 كان منفذ الخروج بحريًّا أو جويًّا.

| 🜲 - Intel 👔 😧 Konter O English LibbleO |                                              |                   |             |               |                             |                                                | فسح                  |     |
|----------------------------------------|----------------------------------------------|-------------------|-------------|---------------|-----------------------------|------------------------------------------------|----------------------|-----|
|                                        |                                              |                   |             |               |                             | ريور تفاصيل بيان العبور                        | ابحث عن الخدمة       |     |
|                                        |                                              |                   |             |               |                             |                                                | الرئيسية             |     |
|                                        |                                              |                   |             |               |                             |                                                | ييان الاستيراد       |     |
| الله مرادمة البيان                     |                                              |                   |             |               | رمز الجمراة<br>جمرك البطحاء | رقم الفردي حالة البيان<br>20210712990947 مسودة | ييان التعدير         |     |
|                                        |                                              |                   | يول التاريخ | Acada Clayles | و                           | معلومات الكلامة الأساسية/ المطعى الجميراء      | طليات ملاطق الايداع  | 65  |
|                                        |                                              |                   |             |               |                             |                                                | halo Nextity         | ۵   |
| •                                      |                                              |                   |             |               | لجمركي                      | معلومات القائمة الأساسية/ المخلص ا             | يوان الدوور          | ٥   |
|                                        |                                              |                   |             |               |                             | معلومات البيان الأساسيه                        | بيان عبور اير        | 8   |
|                                        | سی السان<br>تراتزیت حضونة                    |                   |             |               |                             | نوع المسل.<br>منفذ برص                         | outing               |     |
|                                        | italo fragez<br>00                           |                   |             |               |                             | 2021-07-05                                     | OKAMP INT            |     |
|                                        | da togo.                                     |                   |             |               |                             | الرقاع الموحد<br>1161118890815                 | contract fullelly    | -   |
|                                        | بالدة (بشبغة الوثائق)                        |                   |             |               |                             | استع المتحدر                                   | . And St.            |     |
|                                        | ارسمه الودائق غیر مناخه امسوده:<br>در از است |                   |             |               |                             | Sector College                                 |                      |     |
| l.v.                                   |                                              | ~                 |             |               |                             |                                                |                      | 108 |
|                                        |                                              |                   |             |               |                             | "veikali, jeleji                               | إنشاء طلب دركة مركية |     |
|                                        |                                              | ~                 |             |               |                             |                                                | حساب المخلص الجمزةي  | ŵ   |
|                                        |                                              |                   |             |               |                             | salati jidiği 🔍                                | • clustifierpro      |     |
|                                        | المت الرئيسية 👻                              | استعراص تخاصل الت |             |               |                             |                                                | بيان دول الدوار      |     |
|                                        |                                              |                   |             |               |                             |                                                |                      |     |
|                                        |                                              |                   |             |               |                             |                                                |                      |     |
| access with all                        |                                              |                   |             |               |                             | 1-1.7 2                                        |                      | 1   |

• إدخال معلومات الشحنة.

| 🐥 - Maloot 👔 🥹 Maloot O Ingham aldaj O |             |           |                                                                |                                                                                                    | فسح      | ٦  |
|----------------------------------------|-------------|-----------|----------------------------------------------------------------|----------------------------------------------------------------------------------------------------|----------|----|
|                                        |             |           |                                                                | دردوع تفاصيل بيان العبور                                                                                                    |          | ۹  |
|                                        |             |           |                                                                |                                                                                                    |          | Ø  |
|                                        |             |           |                                                                |                                                                                                    |          | Ð  |
| <b>گە</b> مرادىمە البيان               |             |           | رمز بجمری<br>جمرک البطحاء                                      | رقم الفردي مسودة<br>20210712990947 مسودة                                                                                                    |          | Ð  |
|                                        |             |           | ب درائه الدومة المردر الترازيد) 💦 مخرجات المُحلة 🔪 عرب التاريخ | مطرحات القائمة الأماسية/ المنقع الدمرة                                                                                                    |          | 63 |
|                                        |             |           |                                                                | [                                                                                                    |          | ò  |
|                                        |             |           |                                                                | and the second second s | ub frugg | ø  |
|                                        | dannin Olda |           |                                                                | ( and a first of the second second seco                                                                                                    |          | 6  |
|                                        |             |           |                                                                |                                                                                                    |          | æ  |
|                                        |             | <b>-</b>  |                                                                |                                                                                                    |          | 8  |
|                                        |             | R Ibler m |                                                                |                                                                                                    |          | -  |
|                                        |             |           |                                                                |                                                                                                    |          | 鳎  |
|                                        |             |           |                                                                |                                                                                                    |          | 鳎  |
|                                        |             |           |                                                                |                                                                                                    |          | 50 |
|                                        |             |           |                                                                |                                                                                                    |          | ė  |
|                                        |             |           |                                                                |                                                                                                    |          | ≜  |
|                                        |             |           |                                                                |                                                                                                    |          | Ð  |
|                                        |             |           |                                                                |                                                                                                    |          |    |
|                                        |             |           |                                                                |                                                                                                    |          |    |
| 2011925 (Se28 Har                      |             |           |                                                                | تفديوني 😵 تبادل                                                                                                    |          |    |

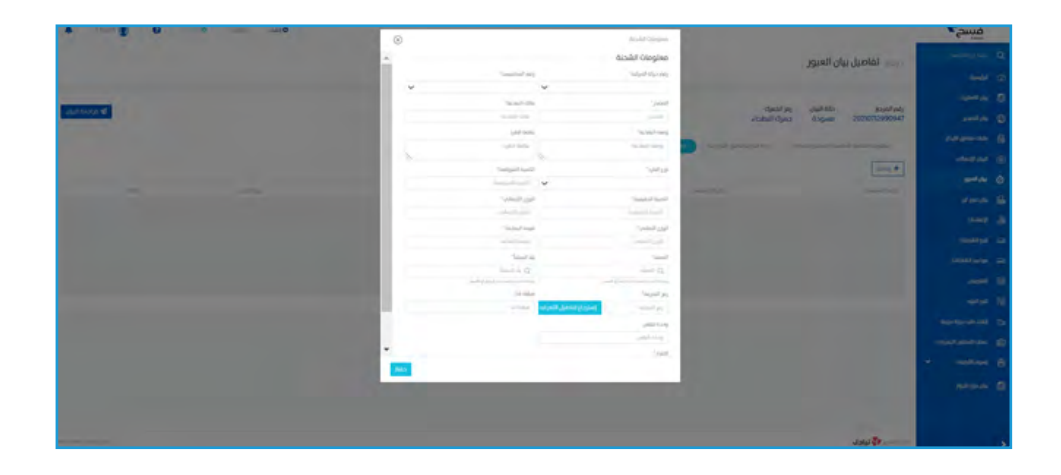

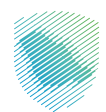

| A                | Ø Market O | Inglish .Lt.(O |                                                                                                    |                   |             |                               |                                                          | فسح                                                      |
|------------------|------------|----------------|----------------------------------------------------------------------------------------------------|-------------------|-------------|-------------------------------|----------------------------------------------------------|----------------------------------------------------------|
|                  |            |                |                                                                                                    |                   |             |                               | مروع تفاصيل بيان العيور                                  | anishi ga kasi 🛛 🔍                                       |
|                  |            |                |                                                                                                    |                   |             |                               | 351 01101 000                                            | and a                                                    |
|                  |            |                |                                                                                                    |                   |             | 4.1                           |                                                          | anna an 😳                                                |
| 🕼 مراجعة البيان  |            |                |                                                                                                    |                   |             | ادمری<br>ای البطحاء           | رقم الفردي حالة البيان رمز ا<br>20210712990947 مسودة جمر | yanti du 🚳                                               |
|                  |            |                |                                                                                                    |                   | 22.04       | control and a full state to a | understal without (Sourceally contrast, Operations       | eurosen 65                                               |
|                  |            |                |                                                                                                    |                   |             |                               |                                                          | 🖨 Talo Bonto                                             |
|                  |            |                |                                                                                                    |                   |             |                               | and A                                                    | O NO PARK                                                |
|                  | -          |                | inter and the second second se | اورن ازدهادی<br>م | Galadi Glo- | (00) (01)(01)<br>(02)         | ارغم السلندي                                             | standu 🔛                                                 |
|                  | dia .      |                |                                                                                                    |                   |             |                               |                                                          | aug &                                                    |
|                  |            |                |                                                                                                    |                   |             |                               |                                                          | olukaliga Go                                             |
|                  |            |                |                                                                                                    |                   |             |                               |                                                          | citatel sprage (23)                                      |
|                  |            |                |                                                                                                    |                   |             |                               |                                                          |                                                          |
|                  |            |                |                                                                                                    |                   |             |                               |                                                          | <u>موالده</u>                                            |
|                  |            |                |                                                                                                    |                   |             |                               |                                                          | adja daja uzb elikaj 📸                                   |
|                  |            |                |                                                                                                    |                   |             |                               |                                                          |                                                          |
|                  |            |                |                                                                                                    |                   |             |                               |                                                          | <ul> <li>≤ ≤ ≤ ≤ ≤ ≤ ≤ ≤ ≤ ≤ ≤ ≤ ≤ ≤ ≤ ≤ ≤ ≤ ≤</li></ul> |
|                  |            |                |                                                                                                    |                   |             |                               |                                                          | nation du 💿                                              |
|                  |            |                |                                                                                                    |                   |             |                               |                                                          |                                                          |
|                  |            |                |                                                                                                    |                   |             |                               |                                                          |                                                          |
| MILLION CONTRACT |            |                |                                                                                                    |                   |             |                               | and No.                                                  |                                                          |

تأكيد تقديم البيان.

| 🐥 - taulot 📳 🥹 Market O Ingani Addi O                                                                          |                                           | فسح                         |          |
|----------------------------------------------------------------------------------------------------|-------------------------------------------|-----------------------------|----------|
|                                                                                                    | « ردوع   تأكيد تقديم البيان               |                             | ۹        |
|                                                                                                    |                                           |                             | Ø        |
|                                                                                                    | معلموات القائمة الأساسية/ المذلع، الجميكي |                             | ۲        |
| and a second second second second second second second second second second second second second second second |                                           |                             | ۲        |
|                                                                                                    | معلومات البيان الأساسيه                   |                             | 68       |
| نور البران<br>الوالزيان حمولة                                                                                  | نوري قصيات<br>مقط يزمي                    |                             | ۲        |
| Logical Junit<br>30                                                                                            | 20,042 (c)/0<br>2021-07-05                | god du                      | ٥        |
| ردين استقده<br>إحكال معاوضات الشحنة                                                                            | 20juli 100ji<br>116311890315              |                             | 66       |
| درین دادید.<br>از شده الوالی عبر مناده مسوره                                                                   | here inquit                               |                             | 8        |
| ومر معادي المبري الرام بناء                                                                                    | instant<br>Marco                          |                             | -        |
| variat investi<br>FORM                                                                                         | salife in reaction of the FO42            | مواديد المادتان<br>التقاديق | 60<br>12 |
| ریز سنه انجرون<br>جمراء اندره                                                                                  | -Third gap                                | The life                    |          |
| el fanti sue                                                                                                   | raidgani sor<br>1                         | إنشاء طلب حركة مركية        | 3        |
| B#749.40                                                                                                    | ja acat facti<br>1                        |                             | ŵ        |
| (50)(10)(10)(10)                                                                                               | (Qg)(20) gipell deploy                    |                             | æ        |
|                                                                                                    | -0008                                     | بنان دول الجوار             |          |
|                                                                                                    |                                           |                             |          |
| (Losd M                                                                                                    | حركة المركبة للعبور (الترانزيت)           |                             |          |
| مَرْمُ الإسل، 600 ال                                                                                           | រដែរ (សង្កេ 🔂 រីរុង៩៤                     |                             | 5        |

• الضغط على «**تأكيد الطلب**».

| فسح                 |                                 |                   |                     |                                                                                                    | on unit o  | Marter O English | - 6601 🚺 🛛 🧿 | *        |
|---------------------|---------------------------------|-------------------|---------------------|----------------------------------------------------------------------------------------------------|------------|------------------|--------------|----------|
| ابحث عن الخدمه      | عدد المؤليات                    |                   | 6                   | in the second second second second second second second second second second second second second second second                                                                                                    |            |                  |              |          |
|                     | (print arises any               |                   | PJ                  | UN CONTRACTOR OF THE OTHER OF THE OTHER OFTE OTHER OFTE OTHER |            |                  |              |          |
|                     | مسمنة فسور القرافرية (          |                   |                     | سار الاسور الالرانزيدة                                                                                                    |            |                  |              |          |
|                     | classia                         |                   |                     |                                                                                                    |            |                  |              |          |
| Enter and the state |                                 |                   |                     |                                                                                                    |            |                  |              |          |
|                     | دركة المركبة للعبور (التراتزيت) |                   |                     |                                                                                                    |            |                  | er l         | و تعديل  |
| بان الدين           |                                 |                   |                     |                                                                                                    |            |                  |              |          |
|                     | الرغم المطلطان                  | ් කියුවේ මෙලය ලබා | الريخ مرائد المرايط |                                                                                                    | Angli ka   | itadalit pag     |              |          |
|                     |                                 | nis               | 2021-07-05          |                                                                                                    |            |                  |              |          |
|                     |                                 |                   |                     |                                                                                                    |            |                  |              |          |
|                     | Aisdeliùlealea                  |                   |                     |                                                                                                    |            |                  | -            | _        |
|                     | talaan targata                  |                   |                     |                                                                                                    |            |                  | <b></b>      | و) تعدیل |
|                     | الرقم التسلسلاب                 | Constant page     | tains? (Sie         | ලයාදුල මුලාවෙ                                                                                                    | - وز اسرار | 4                | -41.0        |          |
|                     |                                 | 878               | Lest.               | 50                                                                                                    | وينغ       |                  |              |          |
|                     |                                 |                   |                     |                                                                                                    |            |                  |              |          |
|                     |                                 |                   |                     |                                                                                                    |            |                  |              |          |
| سان دول الدوار      |                                 |                   |                     |                                                                                                    |            |                  |              |          |
|                     |                                 |                   |                     |                                                                                                    |            |                  |              |          |
|                     |                                 |                   | £99J                | لقديم الطلب                                                                                                    |            |                  |              |          |

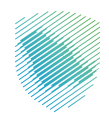

## ثانياً: لقبول البيان من الوكيل

- 2. خطوات الاستفادة من الخدمة
- الدخول إلى بوابة «**فسح**» لوكلاء الشحن.

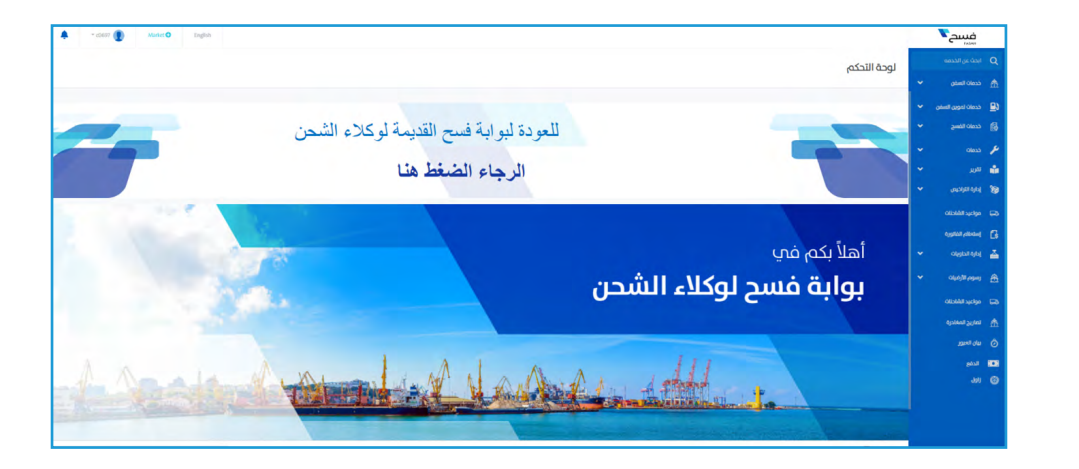

• الضغط على «بيان العبور».

| 🜲 - c0607 🕐 Kurker O English |                                      |                 |              |              |                     | فسح                                   |     |
|------------------------------|--------------------------------------|-----------------|--------------|--------------|---------------------|---------------------------------------|-----|
|                              |                                      |                 |              |              | بيان العبور         |                                       |     |
|                              |                                      |                 |              |              |                     |                                       |     |
|                              |                                      |                 |              |              |                     |                                       |     |
|                              |                                      |                 |              |              | pa an               |                                       |     |
| duttita                      | dpogli sta                           | نوع الثبان      | تزيج التعريج | ولمر التعريج | رغم الوليمة المشبقي |                                       | بر  |
| نىم ولىقىد                   | مرحلة المعاينة                       | توانزيت حمولته  | 2023-03-22   | 64           | 20230322944861      |                                       |     |
| تم رمضه                      | مرحتة نحيد المعلى والمحتص الجمركاب   | تر الزيت حمولته | 2023-03-22   | 65           | 20230322944817      | -                                     | 10  |
| tay dagkar                   | مرحلة انديد البسلين والسلاس الدسركاب | ارائزیت دغولت   | 2023-03-21   | 61           | 20230329944918      |                                       | ~   |
| نم موله                      | مرحلة نحدبد المسابن والمخلص الحمركدي | تراتریت جمونت   | 2023-03-19   | 56           | 20230319945271      |                                       |     |
| تمر وغضه                     | مرحلة تحديد المطرى والمحتص الجمركدي  | يرانزيت دمولت   | 2023-09-15   | 48           | 2023035945445       |                                       |     |
| تم شروف                      | مرحلة لنحيد المعلين والمخلص الجمركاب | تراتزيت جموله   | 2023-09-5    | 49           | 202303/5945444      |                                       | 4   |
| بإفطار وكبل الشحن            | مسحل فرب حمرك الدخون.                | برابزیت حمولت   | 2023-09-15   | 51           | 202303/5945402      |                                       |     |
| تم شرقه                      | موجلة تحديد المعلين والمحلس الجمركي  | ترانزیت دسولت   | 2023-09-12   | п            | 20230303945576      | <ul> <li>Official schedule</li> </ul> | 8   |
| الم رفض                      | مرحلة نحديد المبابئ والمحلص الحمركدب | تراتزيت حمولاء  | 2023-03-12   | 35           | 20230342945641      |                                       |     |
| وافتلار وكن الشحن            | إدحال مطوعات الشحنية                 | تراتزيت صولة    | 2023-09-12   | 36           | 20230702945640      |                                       |     |
| will 2 1 gluit               |                                      |                 |              |              |                     | بال الدور                             | ø   |
|                              |                                      |                 |              |              |                     | ن العبور                              | بيا |
|                              |                                      |                 |              |              |                     | URL                                   | ø   |
|                              |                                      |                 |              |              |                     |                                       |     |
|                              |                                      |                 |              |              |                     |                                       |     |
|                              |                                      |                 |              |              |                     |                                       |     |

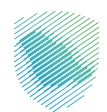

- الضغط على «تفاصيل بيان العبور»
- اختیار «مشغل المنفذ» ، ثم الضغط على «قبول».

| 🐥 = d447 🔮 Atalet O English                                                                                                    | سخ. <b>۲</b>                                                                                                    |                    |
|----------------------------------------------------------------------------------------------------|----------------------------------------------------------------------------------------------------|--------------------|
|                                                                                                    | دربين القاصيل بيان العبور                                                                                                    | ge davi 🕻          |
|                                                                                                    | سن ب                                                                                                    | n ceasa y          |
|                                                                                                    | مورن السفن 🍟<br>رفم المردي حالة البيان رمز الدمرك                                                                                                    | 11 Olessa 🔓        |
|                                                                                                    | سى 🛶 20230315945402 يۇلنلغار وكيل الشحن جمرك البطحاء ،                                                                                                    | t cause of         |
|                                                                                                    | siinelii telegitee (tagiha), ganti aybah kiga 😯 🖓 ahaa kiga 😯                                                                                                    | 0853 🧳             |
| •                                                                                                    | معلومات القائمة الأساسية/ المخلص الجمركاب                                                                                                    | 10 <sup>12</sup> 8 |
|                                                                                                    | appendition 👻 analogi tabu tabu tabu tabu tabu tabu tabu tabu                                                                                                    | andra 3            |
| نور المان<br>از الزیک جموله                                                                                                    | مور المتلك.<br>مشخر برجه                                                                                                    | Raaciga G          |
| السان اندودد<br>53                                                                                                    | المتورة الإيران<br>2021-01-15                                                                                                    | rance (            |
| مالة الرسون<br>مسجاً، قرف حسال الذخط،                                                                                                    | 1000 voji<br>115352/0014                                                                                                    | Carden e           |
| حالة (إسلام الروائي).<br>الأسلام العالك، إن مالذكار المسحدة                                                                                                    | layor 👻 Iwa tasay                                                                                                    | al nomi £          |
| ryana nerveji ari, ante interest.<br>Robel arithmetica<br>Robel a                                                                                                    | ang an and a grant of the grant of the grant | layahan G          |
| يروني<br>مملك المؤم                                                                                                    | مغلدية                                                                                                    | a shine i          |
| صدر حارج المملحة<br>صليم المنفذ                                                                                                    | seed asys                                                                                                    | unitatu (          |
| v                                                                                                    | បា/ <b>ស</b> ្រ                                                                                                    | ptul E             |
| V aund f auto                                                                                                    | استدرام بتنامين ا                                                                                                    | JØI (              |
| and and a second second s |                                                                                                    |                    |
|                                                                                                    |                                                                                                    |                    |
| مرکز ۱۹۷۵ کا ۲۵                                                                                                    | سېر وېږې 😵 ټېلدل                                                                                                    |                    |

سيتم إرسال البيان إلى الجمارك وسيظهر رقم وثيقتك التسلسلي.

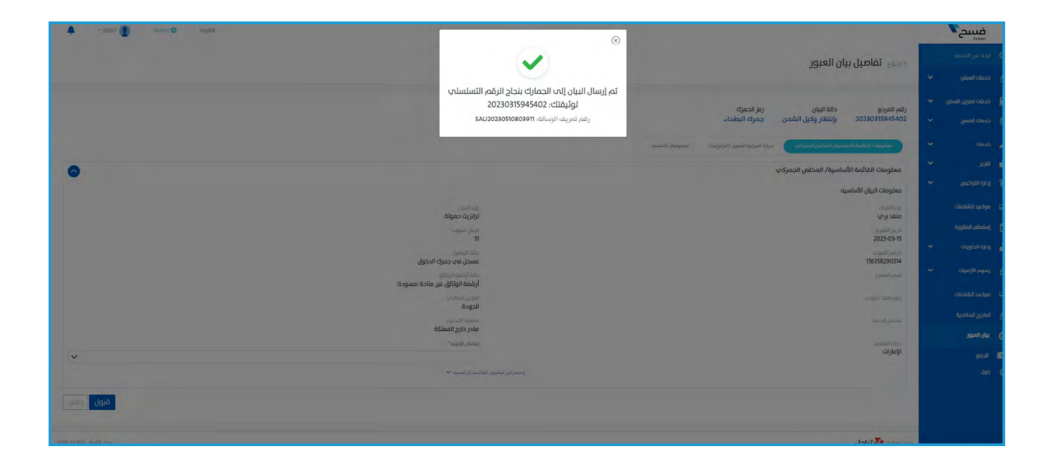

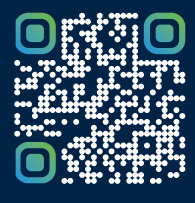

امسح هـــذا الكود للاطّلاع علــــى آخر تحديث لهـذا المستند وكافة المستنـــدات المنـَـشورة أو تـفضل بزيارة الموقع الإلكتروني zatca.gov.sa